| 初期設定シート | 〔支払情報登録〕 |
|---------|----------|
|---------|----------|

| 初期  | 1設定シート    | 〔支払情報登録〕     |                                             |                                                  |    | * Enterprise                         | はプロス        | ィテージ     | と同じ      | 2023/6/30              |
|-----|-----------|--------------|---------------------------------------------|--------------------------------------------------|----|--------------------------------------|-------------|----------|----------|------------------------|
|     |           |              |                                             |                                                  |    |                                      | 7           | N        |          |                        |
| No. | 分類        | 項目名          | 説明                                          | 設定値(製品出荷時)                                       | 変更 | 備考                                   | ス<br>テ<br>I | X        | 匠        | 推奨                     |
| 1   | 基本情報      |              |                                             |                                                  |    |                                      | 9           |          | <u> </u> |                        |
|     |           |              |                                             | ○同月 ●翌月 ○翌々月 ○3ヶ月                                |    |                                      |             |          | T        |                        |
| 2   |           | 支扒日          | 定時支払日を設定します。                                | ○4ヶ月 ○5ヶ月 ○6ヶ月                                   | 可  |                                      | 0           | 0        | 0        |                        |
| _   |           |              | 末日の場合は「99」を設定します。                           | 99日 05日 10日 15日 20日 25日                          | -  |                                      | 0           | Ī        |          |                        |
|     |           |              |                                             | <u></u>                                          |    |                                      |             | <u> </u> | <u> </u> |                        |
|     |           |              | 定時支払処理で利用する未払金の支払科目を設                       | 未払金(工事以外) 未払金(支払)                                |    |                                      |             | 1        |          | $\left  \right\rangle$ |
|     |           |              | 定します。                                       | その他支払 支払諸口1                                      |    |                                      |             | 1        |          |                        |
|     |           |              | 工事未払金には、工事の支払伝票の未払金科目                       | 支払諸口2                                            |    | 〔支払伝票入力〕〔支払伝票入力(工事別)〕〔出来高査           |             | ĺ        |          |                        |
| 3   |           | <b>支</b> 払利日 | を設定します。                                     | 支払諸口 2                                           | ਜ  | 定入力〕〔工事請求査定入力〕の相手科目として利用しま           | $\cap$      | 0        | $\circ$  |                        |
| 5   |           |              | 未払金(工事以外)には、工事以外の支払伝票の未                     |                                                  | чj | す。設定されていない未払金科目は、支払伝票の相手科目           | 0           |          | 0        |                        |
|     |           |              | 払金科目を設定します。                                 |                                                  |    | として、利用できません。                         |             | ĺ        |          |                        |
|     |           |              | その他支払には、上記以外の支払伝票の未払金                       | 又拉諂口 5                                           |    |                                      |             | ĺ        |          |                        |
|     |           |              | 科目を設定します。                                   |                                                  |    |                                      |             |          |          |                        |
|     |           |              | 定時支払処理で利用する支払伝票の控除用の科                       |                                                  |    |                                      |             |          | <u> </u> |                        |
|     |           |              | 目を設定します。                                    |                                                  |    |                                      |             | ĺ        |          | $\left  \right\rangle$ |
|     |           |              | 工事立替金には、工事の支払伝票の立替金科目                       | 工事立替金    工事立替金                                   |    |                                      |             | ĺ        |          |                        |
|     |           |              | を設定します。                                     |                                                  |    | 「支払伝票入力〕「支払伝票入力(工事別)〕「出来高査           |             | 1        |          |                        |
|     |           |              | 立基全(工事がし)には 工事以外の支払伝要の立                     | マイナフ支払<br>マイナフ支払<br>た<br>除<br>諸<br>口<br>勘<br>定   |    |                                      |             | 1        |          |                        |
| 4   |           | 控除科目         |                                             |                                                  | 可  | や、 物 除 田の 利 日 と し て 利 田 し ま す        | 0           | 0        | $\circ$  |                        |
|     |           |              | 日本村日で設定しより。                                 |                                                  |    |                                      |             | 1        |          |                        |
|     |           |              |                                             | <u>〕工际前口刨足 2</u>                                 |    | 日は、文仏仏宗の注除の科白として、利用できょせん。            |             | 1        |          |                        |
|     |           |              |                                             |                                                  |    |                                      |             | ĺ        |          |                        |
|     |           |              | その他控除には、上記以外の支払伝票の控除用                       |                                                  |    |                                      |             | l        |          |                        |
|     |           |              | の木払金科日を設定します。                               |                                                  |    |                                      |             | —        | <u> </u> |                        |
| 5   |           | 代表支払管理部門     | 代表文払官理部門の部門コートを設定します。<br>(支払 白動振恭)の初期値とたります |                                                  | 可  | 文払官理部ドリートは、文払目動振音で作成する仕訳の部<br>問となります | $\circ$     | 0        | $\circ$  |                        |
|     |           |              | 1 V 勘定の支払行票の提合に支払用細書の用細                     | ○科曰名称                                            |    | 1]2&9&9                              |             | ├──      | <u> </u> |                        |
| 6   | 支払名称初期設定  | JV勘定科目       | 「出力する項目を設定します。                              | <ul> <li>□111110</li> <li>■ T種主たけ費日名称</li> </ul> | 可  |                                      | 0           | 0        | 0        | 工種または費目名称              |
| 7   | 集金・手形・手数料 |              |                                             |                                                  |    |                                      |             | <u> </u> | <u> </u> |                        |
|     |           |              | 〔支払自動振替〕で作成する現金の仕訳の科目                       |                                                  |    |                                      |             |          |          |                        |
| 8   | 集金        | 科目           | コードを設定します。                                  | 現金                                               | 可  |                                      | 0           | 0        | 0        | 小切手、現金科目               |
|     |           |              | 〔支払自動振替〕で作成する現金の仕訳の資金                       |                                                  | _  |                                      | ~           |          |          | $\backslash$           |
| 9   |           | 資金線コート       | 繰コードを設定します。                                 |                                                  | 미  |                                      | 0           | 0        | 0        |                        |
| 10  |           | 立[1]月        | 〔支払自動振替〕で作成する現金の仕訳の部門                       |                                                  | ਜ  |                                      | 0           |          | 0        | <u> </u>               |
| 10  |           | נ ויום       | コードを設定します。                                  |                                                  | Ы  |                                      | 0           |          | 0        | 社生中・私力中守               |
| 11  |           | 取引先          | 〔支払自動振替〕で作成する現金の仕訳の取引                       |                                                  | न  | 未設定の場合、支払先の取引先コードが仕訳に登録されま           | 0           | 0        | 0        | /                      |
|     |           | -6.5170      | 先コードを設定します。                                 |                                                  |    | す。                                   | 0           | Ľ        | Ŭ        |                        |
|     |           |              | 振込で処理していた支払情報を現金支払に変更                       |                                                  |    |                                      |             | 1        |          |                        |
|     |           |              | することを許可する場合、設定します。                          |                                                  |    | 支払方法(現金、振込等)は、〔取引先登録〕で設定しま           |             | l        |          |                        |
| 12  |           | 振込⇒集金変更設定    | 「する」の場合、現金支払に変更できます。                        | ●する ○しない                                         | 可  | す。「しない」を選択している場合、〔取引先登録〕を変           | $\circ$     | 0        | $\circ$  | する                     |
|     |           |              | 「しない」の場合、現金支払に変更できませ                        |                                                  |    | 更してから、支払処理を再実行する必要があります。             |             | 1        |          |                        |
|     |           |              | ん。                                          |                                                  |    |                                      |             |          |          |                        |
| 13  |           | 振込最低金額       | 振込で処理する最低金額を設定します。                          | 0円                                               | 可  |                                      | 0           | 0        | 0        |                        |
| 14  | 古北壬形      | 利日           | 〔支払自動振替〕で作成する支払手形の仕訳の                       | 支払手形                                             | ਜ  |                                      | $\cap$      | $\sim$   | $\sim$   | 支持手形利用                 |
| 14  | 又山土心      |              | 科目コードを設定します。                                | <u>×114于形</u>                                    | ы  |                                      | 0           |          | 0        | 又瓜子形村日                 |

| 初期設定シート | 〔支払情報登録〕 |
|---------|----------|
|---------|----------|

| 初其  | 1設定シート | 〔支払情報登録〕          |                                                                                                    |                                        |    | * Enterprise                         | はプロス | テージと             | :同じ | 2023/6/30 |
|-----|--------|-------------------|----------------------------------------------------------------------------------------------------|----------------------------------------|----|--------------------------------------|------|------------------|-----|-----------|
| No. | 分類     | 項目名               | 読明                                                                                                    | 設定値(製品出荷時)                             | 変更 | 備考                                   | 7    | N<br>E<br>X<br>T | 匠   | 推奨        |
| 15  |        | 資金繰コード            | 〔支払自動振替〕で作成する支払手形の仕訳の<br>資金繰コードを設定します。                                                                  |                                        | 可  |                                      | 0    | 0                | 0   |           |
| 16  |        | 発行最低金額            | 手形の発行最低金額を設定します。<br>(取引先登録)で設定した手形の発行最低金金<br>額が優先されます。                                                  | <u>300,000</u> 円                       | 可  | 〔取引先登録〕にて、支払先別に手形の発行最低金額が設<br>定できます。 | 0    | 0                | 0   |           |
| 17  |        | 端数処理              | 支払手形の端数処理を設定します。<br>〔取引先登録〕で設定した手形の発行最低金金<br>額が優先されます。                                                  | <u>10,000</u> 円未満<br>●四捨五入 ○切り上げ ○切り捨て | 可  |                                      | 0    | 0                | 0   |           |
| 18  |        | 手形率100%時 端数処理適用区分 | 手形100%の支払の場合、端数処理を行う場合に設定します。<br>「適用する」の場合、端数処理が行われ、端数分は、現金(振込)となります。<br>「適用しない」場合、支払額の全額が支払手形の金額となります。 | <ul><li>○適用する</li><li>●適用しない</li></ul> | 可  |                                      | 0    | 0                | 0   | 適用しない     |
| 19  | 振込料    | 科目                | 〔支払自動振替〕で作成する振込手数料の仕訳<br>の科目コードを設定します。                                                                  | 通信費                                    | 可  |                                      | 0    | 0                | 0   | 通信費科目     |
| 20  |        | 資金繰コード            | 〔支払自動振替〕で作成する振込手数料の仕訳<br>の資金繰コードを設定します。                                                                 |                                        | 可  |                                      | 0    | 0                | 0   |           |
| 21  |        | 消費税区分             | 〔支払自動振替〕で作成する振込手数料の仕訳<br>の消費税区分を設定します。                                                                  | <u>内税</u><br>(情報定数一覧表の消費税区分より選択)       | 可  |                                      | 0    | 0                | 0   | (一般的には)内税 |
| 22  |        | 課税区分              | 〔支払自動振替〕で作成する振込手数料の仕訳<br>の課税区分を設定します。振込手数料の税率を<br>設定します。                                                | 10%                                    | 可  |                                      | 0    | 0                | 0   | 10%       |
| 23  |        | 控除最低金額            | 振込手数料の控除最低金額を設定します。                                                                                     | 1,000円                                 | 可  |                                      | 0    | 0                | 0   |           |
| 24  |        | 部門                | 〔支払自動振替〕で作成する振込手数料の仕訳<br>の部門コードを設定します。                                                                  |                                        | 可  |                                      | 0    | 0                | 0   | 経理部・総務部等  |
| 25  |        | 取引先               | 〔支払自動振替〕で作成する振込手数料の仕訳<br>の取引先コードを設定します。                                                                 |                                        | 可  |                                      | 0    | 0                | 0   |           |
| 26  |        | 名称                | 〔支払自動振替〕で作成する振込手数料の仕訳<br>の摘要を設定します。                                                                     | <u>振込手数料</u>                           | 可  |                                      | 0    | 0                | 0   |           |
| 27  | 支払手数料  | 控除                | 支払手数料を設定します。<br>「する」の場合、支払額より支払手数料が控除<br>されます。<br>「しない」の場合、支払額より控除されませ<br>ん。                            | ○する ●しない                               | 可  |                                      | 0    | 0                | 0   |           |
| 28  |        | 科目                | 〔支払自動振替〕で作成する支払手数料の仕訳<br>の科目コードを設定します。                                                                  |                                        | 可  |                                      | 0    | 0                | 0   |           |
| 29  |        | 資金繰コード            | 〔支払自動振替〕で作成する支払手数料の仕訳<br>の資金繰コードを設定します。                                                                 |                                        | 可  |                                      | 0    | 0                | 0   |           |
| 30  |        |                   | 〔支払自動振替〕で作成する支払手数料の仕訳<br>の消費税区分を設定します。                                                                  | <u>対象外</u><br>(情報定数一覧表の消費税区分より選択)      | 可  |                                      | 0    | 0                | 0   |           |
| 31  |        | 課税区分              | 〔支払自動振替〕で作成する振込手数料の仕訳<br>の課税区分を設定します。振込手数料の税率を<br>設定します。                                                | 0%                                     | 可  |                                      | 0    | 0                | 0   |           |
| 32  |        | 支払手数料額            | 控除する支払手数料の金額を設定します。                                                                                     | 0円                                     | 可  |                                      | 0    | 0                | 0   |           |

| 初期       | 期設定シート    | 〔支払情報登録〕          |                                                      |                           |     | ※Enterpris | はプロス      | テージと        | :同じ      | 2023/6/30         |
|----------|-----------|-------------------|------------------------------------------------------|---------------------------|-----|------------|-----------|-------------|----------|-------------------|
| No.      | 分類        | 項目名               | 説明                                                   | 設定値(製品出荷時)                | 変更  | 備考         | 7 0 7 7 1 | N<br>E<br>X | 匠        | 推奨                |
| 33       |           | 控除最低金額            | 支払手数料の控除最低金額を設定します。                                  | 0円                        | 可   |            | 0         | 0           | 0        |                   |
|          |           |                   | 〔支払自動振替〕で作成する支払手数料の仕訳                                |                           | _   |            |           | ~           | _        |                   |
| 34       |           | 音译写               | の部門コードを設定します。                                        |                           | □   |            | 0         | 0           | 0        |                   |
|          |           |                   | 〔支払自動振替〕で作成する支払手数料の仕訳                                |                           | _   |            | ~         | ~           | _        |                   |
| 35       |           | 取引先               | の取引先コードを設定します。                                       |                           | □   |            | 0         | 0           | 0        |                   |
|          |           | 61L               | 〔支払自動振替〕で作成する支払手数料の仕訳                                |                           | _   |            |           | ~           | _        |                   |
| 36       |           | 名称                | の摘要を設定します。                                           |                           | Ъ   |            | 0         | 0           | 0        |                   |
| 27       |           | ND                | 〔支払自動振替〕で作成するファクタリングの                                |                           |     |            | $\sim$    | 0           | _        | <u>++</u> / 조파하며  |
| 3/       | ノアクタリンク   | 44日               | 仕訳の科目コードを設定します。                                      |                           | Ы   |            | 0         | 0           | 0        | 又拉于形科日            |
| 20       |           |                   | 〔支払自動振替〕で作成するファクタリングの                                |                           | ਜ   |            | $\sim$    | 0           | $\sim$   |                   |
| 20       |           |                   | 仕訳の資金繰コードを設定します。                                     |                           | ы   |            | 0         | 0           | 0        |                   |
| 39       |           | 発行最低金額            | ファクタリングの発行最低金額を設定します。                                | 0円                        | 可   |            | 0         | 0           | 0        |                   |
| 40       |           | 端数処理              | ファクタリングの端数処理を設定します。                                  | 0円未満<br>●四捨五入 ○切り上げ ○切り捨て | 可   |            | 0         | 0           | 0        |                   |
|          |           |                   | 手形100%の支払の場合、端数処理を行う場                                |                           |     |            |           |             | <u> </u> |                   |
|          |           |                   | 合に設定します。                                             |                           |     |            |           |             |          |                   |
|          |           |                   | 「適用する」の場合、端数処理が行われ、端数                                | ○適用する                     |     |            |           | _           |          |                   |
| 41       |           | 手形率100%時 端数処理摘要区分 | 分は、現金(振込)となります。                                      | ●適用しない                    | 可   |            | 0         | 0           | 0        | 適用しない             |
|          |           |                   | 「適用しない」場合、支払額の全額が支払手形                                |                           |     |            |           |             |          |                   |
|          |           |                   | の金額となります。                                            |                           |     |            |           |             |          |                   |
| 40       |           | τι Π              | 〔支払自動振替〕で作成する電子債務の仕訳の                                |                           | _   |            | ~         | ~           | _        | $\sim$            |
| 42       | CNONADA   | 竹井田               | 科目コードを設定します。                                         |                           | Ы   |            | 0         | 0           | 0        |                   |
| 42       |           |                   | 〔支払自動振替〕で作成する電子債務の仕訳の                                |                           | ਜ   |            | 0         | 0           | 0        | $\sim$            |
| 45       |           |                   | 資金繰コードを設定します。                                        |                           | ы   |            | 0         | 0           | 0        |                   |
| 44       |           | 発行最低金額            | 電子債務の発行最低金額を設定します。                                   | 0円                        | 可   |            | 0         | 0           | 0        |                   |
| 45       |           | 端数机理              | 電子債務の端数処理を設定します。                                     | 0円未満                      | ㅋ   |            | $\circ$   | $\cap$      | 0        |                   |
| 15       |           |                   |                                                      | ●四捨五入 ○切り上げ ○切り捨て         | ~   |            | Ŭ         | 0           |          |                   |
|          |           |                   | 手形100%の支払の場合、端数処理を行う場                                |                           |     |            |           |             |          | $\mathbf{N}$      |
|          |           |                   | 合に設定します。                                             |                           |     |            |           |             |          |                   |
| 46       |           | 手形率100%時 端数処理摘要区分 | 「適用する」の場合、端数処理が行われ、端数                                | ○適用する                     | 可   |            | 0         | 0           | 0        |                   |
|          |           |                   | 分は、現金(振込)となります。                                      | ●適用しない                    |     |            |           |             |          |                   |
|          |           |                   | 「適用しない」場合、支払額の全額が支払手形                                |                           |     |            |           |             |          |                   |
|          |           |                   | の金額となります。                                            |                           |     |            |           |             | <u> </u> |                   |
|          |           |                   | でんさいネット手数料を設定します。                                    |                           |     |            |           |             |          | $\mathbf{N}$      |
| 47       | でんさいネット手数 |                   | する] の場合、文払額より ぐんさいネットの                               |                           | _   |            | ~         | ~           |          |                   |
| 47       | 料         | 控际                |                                                      |                           | Ы   |            | 0         | 0           | 0        |                   |
|          |           |                   | 「しない」の場合、文払額より控除されませ                                 |                           |     |            |           |             |          |                   |
| <u> </u> |           |                   | ///。                                                 |                           | +   |            |           |             | ├──      |                   |
| 48       |           | 科目                | (ス)20日期111日) C1F/189る C/2014ツトナ<br>数料の仕訳の科目コードを設定します |                           | 可   |            | $\circ$   | 0           | 0        |                   |
| <u> </u> |           |                   | 「支払自動振替」で作成する でんさいネット手                               |                           | + + |            |           |             | ├──      | $\langle \rangle$ |
| 49       |           | 資金繰コード            | 数料の什訳の資金繰つードを設定します.                                  |                           | 可   |            | 0         | 0           | 0        |                   |
| <u> </u> | 1         |                   | 〔支払自動振替〕で作成する でんさいネット手                               |                           |     |            |           |             | $\vdash$ | $\sim$            |
| 50       |           | 消費柷区分             | 数料の仕訳の消費税区分を設定します。                                   | (情報定数一覧表の消費税区分より選択)       | 可   |            | 0         | 0           | 0        |                   |

| 初其  | J期設定シート「支払情報登録」 |                    |                                                                                |                                              |    |                                                                               |             |                  |   |                 |
|-----|-----------------|--------------------|--------------------------------------------------------------------------------|----------------------------------------------|----|-------------------------------------------------------------------------------|-------------|------------------|---|-----------------|
| No. | 分類              | 項目名                | 説明                                                                             | 設定値(製品出荷時)                                   | 変更 | 備考                                                                            | א ם א ד - מ | N<br>E<br>X<br>T | 匠 | 推奨              |
| 51  |                 | 課税区分               | 〔支払自動振替〕で作成する でんさいネット手<br>数料の仕訳の課税区分を設定します。でんさい<br>ネット手数料の税率を設定します。            | %                                            | 可  |                                                                               | 0           | 0                | 0 |                 |
| 52  |                 | 控除最低金額             | でんさいネット手数料の控除最低金額を設定します。                                                       | <u>0</u> 円                                   | 可  |                                                                               | 0           | 0                | 0 |                 |
| 53  |                 | 部門                 | 〔支払自動振替〕で作成するでんさいネット手<br>数料の仕訳の部門コードを設定します。                                    |                                              | 可  |                                                                               | 0           | 0                | 0 |                 |
| 54  |                 | 取引先                | 〔支払自動振替〕で作成するでんさいネット手<br>数料の仕訳の取引先コードを設定します。                                   |                                              | 可  |                                                                               | 0           | 0                | 0 |                 |
| 55  |                 | 名称                 | 〔支払自動振替〕で作成するでんさいネット手<br>数料の仕訳の摘要を設定します。                                       |                                              | 可  |                                                                               | 0           | 0                | 0 |                 |
| 56  |                 | 手形・ファクタリング・でんさい混在時 | 支払が手形、ファクタリング、でんさいが混在してい<br>る場合、支払処理で警告とするかエラーとする<br>かを設定します。                  | <ul><li>●警告メッセージ</li><li>○エラーメッセージ</li></ul> | 可  | 手形、ファクタリング、でんさいが混在した場合、端数処理が意<br>図しない結果になる可能性があるため、支払変更で金額を<br>チェックする必要があります。 | 0           | 0                | 0 | 警告メッセージ         |
| 57  | 安全協力会費          | 控除                 | 安全協力会費を設定します。<br>「する」の場合、支払額より安全協力会費が控<br>除されます。<br>「しない」の場合、支払額より控除されませ<br>ん。 | ●する ○しない                                     | 可  |                                                                               | 0           | 0                | 0 |                 |
| 58  |                 | 科目                 | 〔支払自動振替〕で作成する安全協力会費の仕<br>訳の科目コードを設定します。                                        | 預り金(安全協力会費)                                  | 可  |                                                                               | 0           | 0                | 0 | 預り金(安全協力会<br>費) |
| 59  |                 | 資金繰コード             | 〔支払自動振替〕で作成する安全協力会費の仕<br>訳の資金繰コードを設定します。                                       |                                              | 可  |                                                                               | 0           | 0                | 0 |                 |
| 60  |                 | 控除最低金額             | 安全協力会費の控除最低金額を設定します。                                                           | <u>     100</u> 円                            | 可  |                                                                               | 0           | 0                | 0 |                 |
| 61  |                 | 端数処理               | 安全協力会費の端数処理を設定します。                                                             | 1円未満<br>○四捨五入 ○切り上げ ●切り捨て                    | 可  |                                                                               | 0           | 0                | 0 |                 |
| 62  |                 | 対象区分               | 安全協力会費を計算する対象金額を選択しま<br>す。                                                     | ○査定額 ○税込 ●税抜                                 | 可  |                                                                               | 0           | 0                | 0 |                 |
| 63  |                 | 安全協力会率             | 安全協力会費の率を設定します。                                                                | 分子 _ <u>10 _35 _65</u><br>分母 <u>10000</u>    | 可  | 安全協力会費率を変更する場合、(取引先登録)にて、安<br>全協力会費率を個別に設定している取引先情報の更新が必<br>要になります。           | 0           | 0                | 0 |                 |
| 64  |                 | 部門                 | 〔支払自動振替〕で作成する安全協力会費の仕<br>訳の部門コードを設定します。                                        |                                              | 可  |                                                                               | 0           | 0                | 0 |                 |
| 65  |                 | 取引先                | 〔支払自動振替〕で作成する安全協力会費の仕<br>訳の取引先コードを設定します。                                       |                                              | 可  |                                                                               | 0           | 0                | 0 |                 |
| 66  |                 | 名称                 | 〔支払自動振替〕で作成する安全協力会費の仕<br>訳の摘要を設定します。                                           | 安全協力会費                                       | 可  |                                                                               | 0           | 0                | 0 |                 |
| 67  | 保留金             | 控除                 | 保留金を設定します。<br>「する」の場合、支払額より保留金が控除され<br>ます。<br>「しない」の場合、支払額より控除されませ<br>ん。       | ○する ●しない                                     | 可  |                                                                               | 0           | 0                | 0 |                 |

| 初期  | 設定シート | 〔支払情報登録〕 |  |
|-----|-------|----------|--|
| No. | 分類    | 項目名      |  |

| No. | 分類     | 項目名        | 説明                                                                                                    | 設定値(製品出荷時)                                             | 変更 | 備考                                                                                                    | 7 1 7 1 7 | N<br>E<br>X<br>T | 匠 | 推奨              |
|-----|--------|------------|----------------------------------------------------------------------------------------------------|--------------------------------------------------------|----|----------------------------------------------------------------------------------------------------|-----------|------------------|---|-----------------|
|     |        | 保留金管理単位    | 保留金を管理する単位を選択します。                                                                                                | ○取引先単位<br>●工事単位                                        |    | 設定により保留金の仕訳が発生するタイミングが違いま<br>す。<br>「取引先単位」の場合、〔支払自動振替〕で取引先単位の<br>保留金の仕訳が作成されます。<br>「工事単位」の場合、支払伝票作成時に工事別の保留金の<br>仕訳が作成されます。 | 0         | 0                | 0 |                 |
| 69  |        | 科目         | 〔支払自動振替〕で作成する保留金の仕訳の科<br>目コードを設定します。                                                                             |                                                        | 可  |                                                                                                    | 0         | 0                | 0 |                 |
| 70  |        | 資金繰コード     | 〔支払自動振替〕で作成する保留金の仕訳の資<br>金繰コードを設定します。                                                                            |                                                        | 可  |                                                                                                    | 0         | 0                | 0 |                 |
| 71  |        | 控除最低金額     | 保留金の控除最低金額を設定します。                                                                                                | 円                                                      | 可  |                                                                                                    | 0         | $\circ$          | 0 |                 |
| 72  |        | 端数処理       | 保留金の端数処理を設定します。                                                                                                  | 円未満<br>●四捨五入 ○切り上げ ○切り捨て                               | 可  |                                                                                                    | 0         | 0                | 0 |                 |
| 73  |        | 対象区分       | 保留金を計算する対象金額を選択します。                                                                                              | ●査定額 ○税込 ○税抜                                           | 可  |                                                                                                    | 0         | 0                | 0 |                 |
| 74  |        | 控除率        | 保留金の控除率を設定します。                                                                                                   | 分子<br>分母                                               | 可  | 保留金率を変更する場合、〔取引先登録〕にて、安全協力<br>会費率を個別に設定している取引先情報の更新が必要にな<br>ります。                                                            | 0         | 0                | 0 |                 |
| 75  |        | 部門         | 〔支払自動振替〕で作成する保留金の仕訳の部<br>門コードを設定します。                                                                             |                                                        | 可  |                                                                                                    | 0         | 0                | 0 | 経理部・総務部等        |
| 76  |        | 取引先        | 〔支払自動振替〕で作成する保留金の仕訳の取<br>引先コードを設定します。                                                                            |                                                        | 可  |                                                                                                    | 0         | 0                | 0 | その他(取引先コー<br>ド) |
| 77  |        | 名称         | 〔支払自動振替〕で作成する保留金の仕訳の摘<br>要を設定します。                                                                                |                                                        | 可  |                                                                                                    | 0         | 0                | 0 |                 |
| 78  | 保留解除   | 部門別解除      | 保留金を解除する仕訳の部門を設定します。                                                                                             | <ul> <li>●発生部門で解除する</li> <li>○代表支払管理部門で解除する</li> </ul> | 不可 |                                                                                                    | 0         | 0                | 0 |                 |
| 79  |        | 明細作成区分     | 解除する保留金の明細作成単位を設定します。<br>「明細毎」の場合、解除する保留金の伝票明細<br>単位で解除する保留金の仕訳を作成します。<br>「一括」の場合、保留金の合計金額で解除する<br>保留金の仕訳を作成します。 | ●明細毎  ○一括                                              | 可  |                                                                                                    | 0         | 0                | 0 |                 |
| 80  |        | 摘要         | 保留金解除の仕訳の摘要を設定します。                                                                                               | 保留解除                                                   | 可  |                                                                                                    | 0         | 0                | 0 |                 |
| 81  |        | 名称         | 出来高査定報告書に印刷する保留金解除の文言<br>を設定します。                                                                                 |                                                        | 可  |                                                                                                    | 0         | 0                | 0 |                 |
| 82  | その他率控除 |            | 支払伝票の控除項目を追加して、設定します。<br>支払伝票の明細毎に設定した控除率を入力する<br>ことができます。                                                       |                                                        |    | その他率控除は、安全協力会費や保留金と同様に、支払伝<br>票を入力するタイミングで控除率を入力します。<br>本機能で設定した控除率は、初期値として各伝票入力で表<br>示されますが、〔取引先登録〕の設定値が優先されます。            | 0         | 0                | 0 |                 |
| 83  |        | 率控除 1 控除区分 | 率控除1を設定します。<br>「控除する」の場合、支払額より率控除1の控<br>除金額が控除されます。<br>「控除しない」の場合、支払額より控除されま<br>せん。                              | ○控除する<br>●控除しない                                        | 不可 |                                                                                                    | 0         | 0                | 0 |                 |

2023/6/30

※Enterpriseはプロステージと同じ

| 初期  | 設定シート | 〔支払情報登       | 録〕  |                                                                                     | -                        |    | %Enterpris | eはプロス      | テージと             | :同じ    | 2023/6/30 |
|-----|-------|--------------|-----|-------------------------------------------------------------------------------------|--------------------------|----|------------|------------|------------------|--------|-----------|
| No. | 分類    | Ĩ            | 項目名 | 説明                                                                                  | 設定値(製品出荷時)               | 変更 | 備考         | 7 0 7 1 2  | N<br>E<br>X<br>T | 匠      | 推奨        |
| 84  |       | 率控除1 控除名称    |     | 率控除1の名称を設定します。                                                                      |                          | 可  |            | 0          | 0                | 0      |           |
| 0.5 |       |              |     | 〔支払自動振替〕で作成する率控除1の仕訳の                                                               |                          | _  |            | _          | ~                | _      |           |
| 85  |       | 率控际1 科白      |     | 科目コードを設定します。                                                                        |                          | □  |            | 0          | 0                | 0      |           |
| 0.6 |       | 志林吟』 次八纪二    | 19  | 〔支払自動振替〕で作成する率控除1の仕訳の                                                               |                          | _  |            | ~          | ~                |        | $\sim$    |
| 86  |       | 率控际1 貧金練」-   |     | 資金繰コードを設定します。                                                                       |                          | Ъ  |            | 0          | 0                | 0      |           |
| 07  |       | 交流险1 如胆      |     | 〔支払自動振替〕で作成する率控除1の仕訳の                                                               |                          |    |            | 0          | 0                |        |           |
| 0/  |       | 举控际 1 司门     |     | 部門コードを設定します。                                                                        | ·                        | ы  |            | 0          | 0                |        |           |
| 88  |       | 家 物除 1 取 引 失 |     | 〔支払自動振替〕で作成する率控除1の仕訳の                                                               |                          | ਜ  |            | $\bigcirc$ | 0                |        |           |
| 00  |       | 平庄际 1 42.176 |     | 取引先コードを設定します。                                                                       |                          | ы  |            | 0          | 0                |        |           |
| 89  |       | 率控除1 控除最低金   | 諸   | 率控除1の控除最低金額を設定します。                                                                  | 円                        | 可  |            | 0          | 0                | 0      |           |
| 90  |       | 率控除1 控除率     |     | 率控除1の控除率を設定します。                                                                     | 分子<br>分母                 | 可  |            | 0          | 0                | 0      |           |
| 91  |       | 率控除1 端数処理    |     | 率控除1の端数処理を設定します。                                                                    | 円未満<br>●四捨五入 ○切り上げ ○切り捨て | 可  |            | 0          | 0                | 0      |           |
| 92  |       | 率控除1 対象区分    |     | 率控除1を計算する対象金額を選択します。                                                                | ●査定金額 ○税込金額 ○税抜金額        | 可  |            | 0          | 0                | 0      |           |
| 93  |       | 率控除 2  控除区分  |     | 率控除2を設定します。<br>「控除する」の場合、支払額より率控除2の控<br>除金額が控除されます。<br>「控除しない」の場合、支払額より控除されま<br>せん。 | ○控除する<br>●控除しない          | 不可 |            | 0          | 0                | 0      |           |
| 94  |       | 率控除 2 控除名称   |     | 率控除2の名称を設定します。                                                                      |                          | 可  |            | 0          | 0                | 0      |           |
| 95  |       | 変換除2 利日      |     | 〔支払自動振替〕で作成する率控除2の仕訳の                                                               |                          | ਜ  |            | 0          | $\cap$           | $\cap$ |           |
| 95  |       |              |     | 科目コードを設定します。                                                                        |                          | гJ |            | 0          | 0                |        |           |
| 96  |       | 率控除2 資金繰コー   | - K | 〔支払自動振替〕で作成する率控除2の仕訳の                                                               |                          | 可  |            | 0          | 0                | 0      |           |
|     |       |              |     | 資金繰コードを設定します。                                                                       |                          |    |            |            |                  | ┝──    |           |
| 97  |       | 率控除 2 部門     |     | 〔支払目動振替〕で作成する率控除2の仕訳の<br>部門コードを設定します。                                               |                          | 可  |            | 0          | 0                | 0      |           |
| 98  |       | 率控除2 取引先     |     | 〔支払自動振替〕で作成する率控除2の仕訳の                                                               |                          | 可  |            | 0          | 0                | 0      |           |
|     |       |              |     | 取引先コードを設定します。                                                                       |                          |    |            |            |                  | Ļ      |           |
| 99  |       | 率控除 2 控除最低金  | 額   | 率控除2の控除最低金額を設定します。                                                                  | 円                        | 可  |            | 0          | 0                | 0      |           |
| 100 |       | 率控除2 控除率     |     | 率控除2の控除率を設定します。                                                                     | 分子<br>分母                 | 可  |            | 0          | 0                | 0      |           |
| 101 |       | 率控除 2 端数処理   |     | 率控除2の端数処理を設定します。                                                                    | 円未満<br>●四捨五入 ○切り上げ ○切り捨て | 可  |            | 0          | 0                | 0      |           |
| 102 |       | 率控除 2 対象区分   |     | 率控除2を計算する対象金額を選択します。                                                                | ● 査定金額 ○税込金額 ○税抜金額       | 可  |            | 0          | 0                | 0      |           |
| 103 |       | 率控除 3 控除区分   |     | 率控除3を設定します。<br>「控除する」の場合、支払額より率控除3の控<br>除金額が控除されます。<br>「控除しない」の場合、支払額より控除されま<br>せん。 | ○控除する<br>●控除しない          | 不可 |            | 0          | 0                | 0      |           |
| 104 |       | 率控除3 控除名称    |     | 率控除3の名称を設定します。                                                                      |                          | 可  |            | 0          | 0                | 0      |           |
| 105 |       | 率控除3 科目      |     | 〔支払自動振替〕で作成する率控除 3 の仕訳の<br>科目コードを設定します。                                             |                          | 可  |            | 0          | 0                | 0      |           |
| 106 |       | 率控除3 資金繰コー   | - K | 〔支払自動振替〕で作成する率控除3の仕訳の<br>資金繰コードを設定します。                                              |                          | 可  |            | 0          | 0                | 0      |           |

| 初期  | 設定シート | 〔支払情報登録〕     |                                                                                     |                          |    | *Enterpri | iseはプロス     | ステージ             | ジと同じ | 2023 | /6/30 |
|-----|-------|--------------|-------------------------------------------------------------------------------------|--------------------------|----|-----------|-------------|------------------|------|------|-------|
| No. | 分類    | 項目名          | 説明                                                                                  | 設定値(製品出荷時)               | 変更 | 備考        | 7 0 7 7 1 9 | N<br>E<br>X<br>T | 匠    | 推奨   |       |
| 107 |       | 率控除 3 部門     | 〔支払自動振替〕で作成する率控除3の仕訳の<br>部門コードを設定します。                                               |                          | 可  |           | 0           | 0                | 0    |      |       |
| 108 |       | 率控除3 取引先     | 〔支払自動振替〕で作成する率控除3の仕訳の<br>取引先コードを設定します。                                              |                          | 可  |           | 0           | 0                | 0    |      |       |
| 109 |       | 率控除3 控除最低金額  | 率控除3の控除最低金額を設定します。                                                                  | <u></u> 円                | 可  |           | 0           | 0                | 0    |      | _     |
| 110 |       | 率控除3 控除率     | 率控除3の控除率を設定します。                                                                     | 分子<br>分母                 | 可  |           | 0           | 0                | 0    |      | _     |
| 111 |       | 率控除3 端数処理    | 率控除3の端数処理を設定します。                                                                    | 円未満<br>●四捨五入 ○切り上げ ○切り捨て | 可  |           | 0           | 0                | 0    |      | _     |
| 112 |       | 率控除3 対象区分    | 率控除3を計算する対象金額を選択します。                                                                | ● 査定金額 ○税込金額 ○税抜金額       | 可  |           | 0           | 0                | 0    |      | ~     |
| 113 |       | 率控除 4 控除区分   | 率控除4を設定します。<br>「控除する」の場合、支払額より率控除4の控<br>除金額が控除されます。<br>「控除しない」の場合、支払額より控除されま<br>せん。 | ○控除する<br>●控除しない          | 不可 |           | 0           | 0                | 0    |      |       |
| 114 |       | 率控除4 控除名称    | 率控除4の名称を設定します。                                                                      |                          | 可  |           | 0           | 0                | 0    |      | _     |
| 115 |       | 率控除4 科目      | 〔支払自動振替〕で作成する率控除4の仕訳の<br>科目コードを設定します。                                               |                          | 可  |           | 0           | 0                | 0    |      |       |
| 116 |       | 率控除4 資金繰コード  | 〔支払自動振替〕で作成する率控除4の仕訳の<br>資金繰コードを設定します。                                              |                          | 可  |           | 0           | 0                | 0    |      |       |
| 117 |       | 率控除4 部門      | 〔支払自動振替〕で作成する率控除4の仕訳の<br>部門コードを設定します。                                               |                          | 可  |           | 0           | 0                | 0    |      |       |
| 118 |       | 率控除4 取引先     | 〔支払自動振替〕で作成する率控除4の仕訳の<br>取引先コードを設定します。                                              |                          | 可  |           | 0           | 0                | 0    |      |       |
| 119 |       | 率控除4 控除最低金額  | 率控除4の控除最低金額を設定します。                                                                  | 円                        | 可  |           | 0           | 0                | 0    |      | _     |
| 120 |       | 率控除 4 控除率    | 率控除4の控除率を設定します。                                                                     | 分子<br>分母                 | 可  |           | 0           | 0                | 0    |      | _     |
| 121 |       | 率控除 4 端数処理   | 率控除4の端数処理を設定します。                                                                    | 円未満<br>●四捨五入 ○切り上げ ○切り捨て | 可  |           | 0           | 0                | 0    |      |       |
| 122 |       | 率控除4 対象区分    | 率控除4を計算する対象金額を選択します。                                                                | ●査定金額 ○税込金額 ○税抜金額        | 可  |           | 0           | 0                | 0    |      | _     |
| 123 |       | 率控除 5 控除区分   | 率控除5を設定します。<br>「控除する」の場合、支払額より率控除5の控<br>除金額が控除されます。<br>「控除しない」の場合、支払額より控除されま<br>せん。 | ○控除する<br>●控除しない          | 不可 |           | 0           | 0                | 0    |      |       |
| 124 |       | 率控除5 控除名称    | 率控除5の名称を設定します。                                                                      |                          | 可  |           | 0           | 0                | 0    |      | _     |
| 125 |       | 率控除 5 科目     | 〔支払自動振替〕で作成する率控除5の仕訳の<br>科目コードを設定します。                                               |                          | 可  |           | 0           | 0                | 0    |      |       |
| 126 |       | 率控除 5 資金繰コード | 〔支払自動振替〕で作成する率控除5の仕訳の<br>資金繰コードを設定します。                                              |                          | 可  |           | 0           | 0                | 0    |      | _     |
| 127 |       | 率控除 5 部門     | 〔支払自動振替〕で作成する率控除5の仕訳の<br>部門コードを設定します。                                               |                          | 可  |           | 0           | 0                | 0    |      | _     |
| 128 |       |              | 〔支払自動振替〕で作成する率控除5の仕訳の<br>取引先コードを設定します。                                              |                          | 可  |           | 0           | 0                | 0    |      | _     |
| 129 |       | 率控除 5 控除最低金額 | 率控除5の控除最低金額を設定します。                                                                  | 円                        | 可  |           | 0           | 0                | 0    |      |       |

| 初其  | 胞定シート | 〔支払情報登録〕     |                                                                                       |                                        | ※Entermiseはプロステージと同 |    |           |                  |   |    |
|-----|-------|--------------|---------------------------------------------------------------------------------------|----------------------------------------|---------------------|----|-----------|------------------|---|----|
| No. | 分類    | 項目名          | 説明                                                                                    | 設定値(製品出荷時)                             | 変更                  | 備考 | 7 0 7 1 9 | N<br>E<br>X<br>T | 匠 | 推奨 |
| 130 |       | 率控除 5 控除率    | 率控除5の控除率を設定します。                                                                       | 分子<br>分母                               | 可                   |    | 0         | 0                | 0 |    |
| 131 |       | 率控除 5 端数処理   | 率控除5の端数処理を設定します。                                                                      | 円未満<br>●四捨五入 ○切り上げ ○切り捨て               | 可                   |    | 0         | 0                | 0 |    |
| 132 |       | 率控除 5 対象区分   | 率控除5を計算する対象金額を選択します。                                                                  | ●査定金額 ○税込金額 ○税抜金額                      | 可                   |    | 0         | 0                | 0 |    |
| 133 | その他金額 |              | 支払処理された支払情報から控除するの控除項<br>目を追加して、設定します。支払先毎に集計し<br>た支払額より設定している控除金額を控除でき<br>ます。        |                                        |                     |    | 0         | 0                | 0 |    |
| 134 |       | 金額控除 1 控除区分  | 金額控除1を設定します。<br>「控除する」の場合、支払額より金額控除1の<br>控除金額が控除されます。<br>「控除しない」の場合、支払額より控除されま<br>せん。 | <ul><li>○控除する</li><li>●控除しない</li></ul> | 不可                  |    | 0         | 0                | 0 |    |
| 135 |       | 金額控除1 控除名称   | 金額控除1の名称を設定します。                                                                       |                                        | 可                   |    | 0         | 0                | 0 |    |
| 136 |       | 金額控除1 科目     | 〔支払自動振替〕で作成する金額控除1の仕訳<br>の科目コードを設定します。                                                |                                        | 可                   |    | 0         | 0                | 0 |    |
| 137 |       | 金額控除1 資金繰コード | 〔支払自動振替〕で作成する金額控除1の仕訳<br>の資金繰コードを設定します。                                               |                                        | 可                   |    | 0         | 0                | 0 |    |
| 138 |       | 金額控除1 部門     | 〔支払自動振替〕で作成する金額控除1の仕訳<br>の部門コードを設定します。                                                |                                        | 可                   |    | 0         | 0                | 0 |    |
| 139 |       | 金額控除 1 取引先   | 〔支払自動振替〕で作成する金額控除1の仕訳<br>の取引先コードを設定します。                                               |                                        | 可                   |    | 0         | 0                | 0 |    |
| 140 |       | 金額控除1 控除最低金額 | 金額控除1の控除最低金額を設定します。                                                                   | 円                                      | 可                   |    | 0         | 0                | 0 |    |
| 141 |       | 金額控除1 控除金額   | 控除金額を設定します。                                                                           | 円                                      | 可                   |    | 0         | 0                | 0 |    |
| 142 |       | 金額控除 1 控除日   | 控除日を設定します。支払日で設定した日付か<br>ら選択して設定します。                                                  | _8                                     | 可                   |    | 0         | 0                | 0 |    |
| 143 |       | 金額控除 2 控除区分  | 金額控除2を設定します。<br>「控除する」の場合、支払額より金額控除2の<br>控除金額が控除されます。<br>「控除しない」の場合、支払額より控除されま<br>せん。 | ○控除する<br>●控除しない                        | 不可                  |    | 0         | 0                | 0 |    |
| 144 |       | 金額控除2 控除名称   | 金額控除2の名称を設定します。                                                                       |                                        | 可                   |    | 0         | 0                | 0 |    |
| 145 |       | 金額控除 2 科目    | 〔支払自動振替〕で作成する金額控除2の仕訳<br>の科目コードを設定します。                                                |                                        | 可                   |    | 0         | 0                | 0 |    |
| 146 |       | 金額控除2 資金繰コード | 〔支払自動振替〕で作成する金額控除2の仕訳<br>の資金繰コードを設定します。                                               |                                        | 可                   |    | 0         | 0                | 0 |    |
| 147 |       | 金額控除 2 部門    | 〔支払自動振替〕で作成する金額控除2の仕訳<br>の部門コードを設定します。                                                |                                        | 可                   |    | 0         | 0                | 0 |    |
| 148 |       | 金額控除 2 取引先   | 〔支払自動振替〕で作成する金額控除2の仕訳<br>の取引先コードを設定します。                                               |                                        | 可                   |    | 0         | 0                | 0 |    |
| 149 |       | 金額控除2 控除最低金額 | 金額控除2の控除最低金額を設定します。                                                                   | 円                                      | 可                   |    | 0         | 0                | 0 |    |
| 150 |       | 金額控除2 控除金額   | 控除金額を設定します。                                                                           | 円                                      | 可                   |    | 0         | 0                | 0 |    |
| 151 |       | 金額控除 2 控除日   | 控除日を設定します。支払日で設定した日付か<br>ら選択して設定します。                                                  | _ <b>B</b>                             | 可                   |    | 0         | 0                | 0 |    |

| 初期設定シート〔支払情報登録〕 |    |               |                                                                                       |                 |    |    |         |                  | 2023/6/30 |    |
|-----------------|----|---------------|---------------------------------------------------------------------------------------|-----------------|----|----|---------|------------------|-----------|----|
| No.             | 分類 | 項目名           | 説明                                                                                    | 設定値(製品出荷時)      | 変更 | 備考 | 7 0 2 7 | N<br>E<br>X<br>T | 匠         | 推奨 |
| 152             |    | 金額控除 3 控除区分   | 金額控除3を設定します。<br>「控除する」の場合、支払額より金額控除3の<br>控除金額が控除されます。<br>「控除しない」の場合、支払額より控除されま<br>せん。 | ○控除する<br>●控除しない | 不可 |    | 0       | 0                | 0         |    |
| 153             |    | 金額控除3 控除名称    | 金額控除3の名称を設定します。                                                                       |                 | 可  |    | 0       | 0                | 0         |    |
| 154             |    | 金額控除3 科目      | 〔支払自動振替〕で作成する金額控除3の仕訳<br>の科目コードを設定します。                                                |                 | 可  |    | 0       | 0                | 0         |    |
| 155             |    | 金額控除 3 資金繰コード | 〔支払自動振替〕で作成する金額控除3の仕訳<br>の資金繰コードを設定します。                                               |                 | 可  |    | 0       | 0                | 0         |    |
| 156             |    | 金額控除 3 部門     | 〔支払自動振替〕で作成する金額控除3の仕訳<br>の部門コードを設定します。                                                |                 | 可  |    | 0       | 0                | 0         |    |
| 157             |    | 金額控除 3 取引先    | 〔支払自動振替〕で作成する金額控除3の仕訳<br>の取引先コードを設定します。                                               |                 | 可  |    | 0       | 0                | 0         |    |
| 158             |    | 金額控除3 控除最低金額  | 金額控除3の控除最低金額を設定します。                                                                   | 円               | 可  |    | 0       | 0                | 0         |    |
| 159             |    | 金額控除3 控除金額    | 控除金額を設定します。                                                                           | <u>P</u>        | 可  |    | 0       | 0                | 0         |    |
| 160             |    | 金額控除 3 控除日    | 控除日を設定します。支払日で設定した日付か<br>ら選択して設定します。                                                  | _8              | 可  |    | 0       | 0                | 0         |    |
| 161             |    | 金額控除 4  控除区分  | 金額控除4を設定します。<br>「控除する」の場合、支払額より金額控除4の<br>控除金額が控除されます。<br>「控除しない」の場合、支払額より控除されま<br>せん。 | ○控除する<br>●控除しない | 不可 |    | 0       | 0                | 0         |    |
| 162             |    | 金額控除4 控除名称    | 金額控除4の名称を設定します。                                                                       |                 | 可  |    | 0       | 0                | 0         |    |
| 163             |    | 金額控除4 科目      | 〔支払自動振替〕で作成する金額控除4の仕訳<br>の科目コードを設定します。                                                |                 | 可  |    | 0       | 0                | 0         |    |
| 164             |    | 金額控除4 資金繰コード  | 〔支払自動振替〕で作成する金額控除4の仕訳<br>の資金繰コードを設定します。                                               |                 | 可  |    | 0       | 0                | 0         |    |
| 165             |    | 金額控除4 部門      | 〔支払自動振替〕で作成する金額控除4の仕訳<br>の部門コードを設定します。                                                |                 | 可  |    | 0       | 0                | 0         |    |
| 166             |    | 金額控除 4 取引先    | 〔支払自動振替〕で作成する金額控除4の仕訳<br>の取引先コードを設定します。                                               |                 | 可  |    | 0       | 0                | 0         |    |
| 167             |    | 金額控除4 控除最低金額  | 金額控除4の控除最低金額を設定します。                                                                   | 円               | 可  |    | 0       | 0                | 0         |    |
| 168             |    | 金額控除4 控除金額    | 控除金額を設定します。                                                                           | 円               | 可  |    | 0       | 0                | 0         |    |
| 169             |    | 金額控除4 控除日     | 控除日を設定します。支払日で設定した日付か<br>ら選択して設定します。                                                  | _8              | 可  |    | 0       | 0                | 0         |    |
| 170             |    | 金額控除 5 控除区分   | 金額控除5を設定します。<br>「控除する」の場合、支払額より金額控除5の<br>控除金額が控除されます。<br>「控除しない」の場合、支払額より控除されま<br>せん。 | ○控除する<br>●控除しない | 不可 |    | 0       | 0                | 0         |    |
| 171             |    | 金額控除5 控除名称    | 金額控除5の名称を設定します。                                                                       |                 | 可  |    | 0       | 0                | 0         |    |
| 172             |    | 金額控除 5 科目     | (支払自動振替)で作成する金額控除5の仕訳<br>の科目コードを設定します。                                                |                 | 可  |    | 0       | 0                | 0         |    |

| 初期  | 1設定シート     | 〔支払情報登録〕      |                                                                                                    |                 |    | ※Enterprise                                | きはプロス・ | テージと             | 同じ | 2023/6/30 |
|-----|------------|---------------|----------------------------------------------------------------------------------------------------|-----------------|----|--------------------------------------------|--------|------------------|----|-----------|
| No. | 分類         | 項目名           | 説明                                                                                                    | 設定値(製品出荷時)      | 変更 | 備考                                         | 7      | N<br>E<br>X<br>T | 匠  | 推奨        |
| 173 |            | 金額控除 5 資金繰コード | 〔支払自動振替〕で作成する金額控除5の仕訳<br>の資金繰コードを設定します。                                                                |                 | 可  |                                            | 0      | 0                | 0  |           |
| 174 |            | 金額控除 5 部門     | 〔支払自動振替〕で作成する金額控除5の仕訳<br>の部門コードを設定します。                                                                 |                 | 可  |                                            | 0      | 0                | 0  |           |
| 175 |            | 金額控除 5 取引先    | 〔支払自動振替〕で作成する金額控除 5 の仕訳<br>の取引先コードを設定します。                                                              |                 | 可  |                                            | 0      | 0                | 0  |           |
| 176 |            | 金額控除5 控除最低金額  | 金額控除5の控除最低金額を設定します。                                                                                    | 円               | 可  |                                            | 0      | 0                | 0  |           |
| 177 |            | 金額控除5 控除金額    | 控除金額を設定します。                                                                                            | 円               | 可  |                                            | 0      | 0                | 0  |           |
| 178 |            | 金額控除 5 控除日    | 控除日を設定します。支払日で設定した日付か<br>ら選択して設定します。                                                                   |                 | 可  |                                            | 0      | 0                | 0  |           |
| 179 | 自社情報       |               |                                                                                                    |                 |    |                                            |        |                  |    |           |
| 180 | 支払明細書会社情報  | 印刷区分          | 支払明細書に出力する会社情報を設定します。<br>印影(イメージ)ファイルを利用する場合、<br>「イメージ」を設定します。会社情報に設定し<br>た情報を出力する場合、「フォント」を設定し<br>ます。 | ●フォント<br>○イメージ  | 可  |                                            | 0      | 0                | 0  |           |
| 181 |            | 印影ファイル        | 印刷区分「イメージ」を選択した場合、イメー<br>ジファイルの保存先を設定します。                                                              |                 | 可  | サーバー等、システムを利用する担当者の共有フォルダに<br>保存する必要があります。 | 0      | 0                | 0  |           |
| 182 |            | 会社情報1         | 印影ファイル「フォント」の場合、支払明細書<br>に出力する会社情報を設定します。                                                              | (全角20文字)        | 可  |                                            | 0      | 0                | 0  |           |
| 183 |            | 会社情報 2        | 印影ファイル「フォント」の場合、支払明細書<br>に出力する会社情報を設定します。                                                              | (全角20文字)        | 可  |                                            | 0      | 0                | 0  |           |
| 184 |            | 会社情報3         | 印影ファイル「フォント」の場合、支払明細書<br>に出力する会社情報を設定します。                                                              | (全角20文字)        | 可  |                                            | 0      | 0                | 0  |           |
| 185 |            | 会社情報4         | 印影ファイル「フォント」の場合、支払明細書<br>に出力する会社情報を設定します。                                                              | (全角20文字)        | 可  |                                            | 0      | 0                | 0  |           |
| 186 |            | 会社情報5         | 印影ファイル「フォント」の場合、支払明細書<br>に出力する会社情報を設定します。                                                              | (全角20文字)        | 可  |                                            | 0      | 0                | 0  |           |
| 187 |            | 会社情報6         | 印影ファイル「フォント」の場合、支払明細書<br>に出力する会社情報を設定します。                                                              | (全角20文字)        | 可  |                                            | 0      | 0                | 0  |           |
| 188 |            | 会社情報 7        | 印影ファイル「フォント」の場合、支払明細書<br>に出力する会社情報を設定します。                                                              | (全角20文字)        | 可  |                                            | 0      | 0                | 0  |           |
| 189 | 支払明細書固定文言情 | 文言 1          | 支払明細書に出力する固定文言を設定します。                                                                                  | (全角30文字)        | 可  |                                            | 0      | 0                | 0  |           |
| 190 |            | 文言2           | 支払明細書に出力する固定文言を設定します。                                                                                  | <br>(全角 3 0 文字) | 可  |                                            | 0      | 0                | 0  |           |
| 191 |            | 文言 3          | 支払明細書に出力する固定文言を設定します。                                                                                  | (全角30文字)        | 可  |                                            | 0      | 0                | 0  |           |

| 初其  | 1設定シート  |               |                                                                                      |                        |    |    |           |                  | 2023/6/30 |         |
|-----|---------|---------------|--------------------------------------------------------------------------------------|------------------------|----|----|-----------|------------------|-----------|---------|
| No. | 分類      | 項目名           | 説明                                                                                   | 設定値(製品出荷時)             | 変更 | 備考 | 7 0 7 1 9 | N<br>E<br>X<br>T | 匠         | 推奨      |
| 192 | 適格請求書   |               | •                                                                                    | •                      |    |    |           |                  |           |         |
| 193 | 適格請求書   | 消費税調整差額相手科目情報 | 支払明細書を適格請求書として扱う場合、<br>取引先毎(支払明細書毎)に、消費税額を計算<br>した金額と各伝票の消費税額の合計との差額の<br>仕訳を設定します。   |                        | 可  |    | 0         | 0                | 0         |         |
| 194 |         | 科目            | 〔支払自動振替〕で作成する消費税調整差額の<br>仕訳の科目コードを設定します。                                             |                        | 可  |    | 0         | 0                | 0         | 雜損失     |
| 195 |         | 消費税区分         | 〔支払自動振替〕で作成する消費税調整差額の<br>仕訳の消費税区分を設定します。                                             |                        | 可  |    | 0         | 0                | 0         |         |
| 196 |         | 部門            | 〔支払自動振替〕で作成する消費税調整差額の<br>仕訳の部門コードを設定します。                                             |                        | 可  |    | 0         | 0                | 0         |         |
| 197 |         | 取引先           | 〔支払自動振替〕で作成する消費税調整差額の<br>仕訳の取引先コードを設定します。                                            |                        | 可  |    | 0         | 0                | 0         |         |
| 198 |         | 摘要            | 〔支払自動振替〕で作成する消費税調整差額の<br>仕訳の摘要を設定します。                                                | 消費税調整差額(支払)(全角 3 0 文字) | 可  |    | 0         | 0                | 0         |         |
| 199 |         | 対象書類(初期値)     | 適格請求書として扱う書類を設定します。<br>〔取引先登録〕で新規取引先を登録する場合、<br>初期値として設定します。                         | ●業者請求書<br>○支払明細書       | 可  |    | 0         | 0                | 0         |         |
| 200 | 適格返還請求書 | 消費税調整差額相手科目情報 | 支払明細書を適格返還請求書として扱う場合、<br>取引先毎(支払明細書毎)に、消費税額を計算<br>した金額と各伝票の消費税額の合計との差額の<br>仕訳を設定します。 |                        | 可  |    | 0         | 0                | 0         |         |
| 201 |         | 科目            | 〔支払自動振替〕で作成する消費税調整差額の<br>仕訳の科目コードを設定します。                                             |                        | 可  |    | 0         | 0                | 0         | 雜損失<br> |
| 202 |         | 消費税区分         | 〔支払自動振替〕で作成する消費税調整差額の<br>仕訳の消費税区分を設定します。                                             |                        | 可  |    | 0         | 0                | 0         |         |
| 203 |         | 部門            | 〔支払自動振替〕で作成する消費税調整差額の<br>仕訳の部門コードを設定します。                                             |                        | 可  |    | 0         | 0                | 0         |         |
| 204 |         | 取引先           | 〔支払自動振替〕で作成する消費税調整差額の<br>仕訳の取引先コードを設定します。                                            |                        | 可  |    | 0         | 0                | 0         |         |
| 205 |         | 摘要            | 〔支払自動振替〕で作成する消費税調整差額の<br>仕訳の摘要を設定します。                                                | 消費税調整差額(控除)(全角30文字)    | 可  |    | 0         | 0                | 0         |         |
| 206 |         | 対象書類(初期値)     | 支払処理における控除について、適格返還請求<br>書として扱う書類を設定します。<br>〔取引先登録〕で新規取引先を登録する場合、<br>初期値として設定します。    | ●業者請求書<br>○支払明細書       | 可  |    | 0         | 0                | 0         |         |

| 初其  | 1設定シート              | 〔支払情報登録〕 |                                                                                                    |                                                             |    | *Enterpris                                                                                                    | ieはプロフ | マテージと            | と同じ | 2023/6/30 |
|-----|---------------------|----------|----------------------------------------------------------------------------------------------------|-------------------------------------------------------------|----|----------------------------------------------------------------------------------------------------|--------|------------------|-----|-----------|
| No. | 分類                  | 項目名      | 説明                                                                                                    | 設定値(製品出荷時)                                                  | 変更 | 備考                                                                                                    | 7      | N<br>E<br>X<br>T | 匠   | 推奨        |
| 207 | 支払明細書情報             | 消費税算出基準  | 支払明細書を適格請求書、または適格返還請求<br>書として扱う場合の消費税算出基準を設定しま<br>す。<br>〔支払明細書(適格)〕の出力の際、設定値に<br>従って、支払額、控除額を出力します。            | ○税抜<br>●税込                                                  | न  | <ul> <li>〔支払データ作成〕または〔支払変更〕の際、取引先毎</li> <li>(支払明細書毎)に、消費税算出基準に従って消費税額を</li> <li>計算した金額と各伝票の消費税額の合計と差額がある場合、差額を〔支払自動振替〕のタイミングで仕訳を作成します。</li> <li>&lt;消費税算出基準&gt;</li> <li>「税抜」の場合:</li> <li>支払・控除対象額の税抜金額の合計×消費税率</li> <li>「税込」の場合:</li> <li>支払・控除対象額の税抜金額の合計</li> <li>÷(1+消費税率)×消費税率</li> </ul> | 0      | 0                | 0   |           |
| 208 |                     | 確認用通知文言  | 支払明細書を適格請求書、または適格返還請求<br>書として扱う場合の支払明細書に出力する固定<br>文言を設定します。                                                    | ※送付後一定期間内に連絡がない場合、確認<br>があったものといたします。(全角40文<br>字)           | 可  |                                                                                                    | 0      | 0                | 0   |           |
| 209 | 支払用消費税<br>科目設定      |          | 自社の会計として、消費税区分を「対象外」と<br>して扱うが、支払明細書で業者に消費税額を通<br>知する必要がある科目を設定します。<br>工事立替金、立替金(工事以外)、完成工事未<br>払金の科目を設定します。   |                                                             |    | (支払伝票入力) (支払伝票入力 (工事別)) (出来高査<br>定入力) (工事請求査定入力)の入力時、設定している消<br>費税区分、課税区分が初期表示されます。<br>入力画面で登録した消費税区分、課税区分が支払明細書に<br>出力されますが、会計仕訳としては、対象外の0%になり<br>ます。                                                                                                    | 0      | 0                | 0   |           |
| 210 |                     | 科目       |                                                                                                    | 基本情報の工事立替金、立替金(工事以外)<br>の科目、〔財務情報登録〕の完成工事未払金<br>の科目が表示されます。 |    | 表示項目となります。                                                                                                    | 0      | 0                | 0   |           |
| 211 |                     | 使用区分     |                                                                                                    | <ul><li>●使用しない</li><li>○使用する</li></ul>                      | 可  |                                                                                                    | 0      | 0                | 0   |           |
| 212 |                     | 消費税区分    | 支払明細書で業者に通知する消費税区分を設定<br>します。                                                                                  |                                                             | 可  |                                                                                                    | 0      | 0                | 0   |           |
| 213 |                     | 課税区分     | 支払明細書で業者に通知する課税区分を設定し<br>ます。                                                                                   | %                                                           | 可  |                                                                                                    | 0      | 0                | 0   |           |
| 214 | 支払用消費税<br>科目設定(その他) |          | 自社の会計として、消費税区分を「対象外」と<br>して扱うが、支払明細書で業者に消費税額を通<br>知する必要がある科目を設定します。<br>工事立替金、立替金(工事以外)、完成工事未<br>払金以外の科目を設定します。 |                                                             |    | (支払伝票入力) (支払伝票入力 (工事別)) (出来高査<br>定入力) (工事請求査定入力)の入力時、設定している消<br>費税区分、課税区分が初期表示されます。<br>入力画面で登録した消費税区分、課税区分が (支払明細<br>書) に出力されますが、会計仕訳としては、対象外の0%<br>になります。                                                                                                    | 0      | 0                | 0   |           |
| 215 |                     | 科目       | 支払明細書で業者に通知する必要がある科目を<br>設定します。                                                                                |                                                             | 可  |                                                                                                    | 0      | 0                | 0   |           |
| 216 |                     | 消費税区分    | 支払明細書で業者に通知する消費税区分を設定<br>します。                                                                                  |                                                             | 可  |                                                                                                    | 0      | 0                | 0   |           |
| 217 |                     | 課税区分     | 支払明細書で業者に通知する課税区分を設定し<br>ます。                                                                                   | %                                                           | 可  |                                                                                                    | 0      | 0                | 0   |           |